## УМНЫЕ ТРЕКОВЫЕ СВЕТИЛЬНИКИ EXILITY

ИНСТРУКЦИЯ ПО ПОДКЛЮЧЕНИЮ УМНЫХ ТРЕКОВЫХ СВЕТИЛЬНИКОВ EXILITY ПО ПРОТОКОЛУ BLUETOOTH MESH, ZIGBEE И DALI

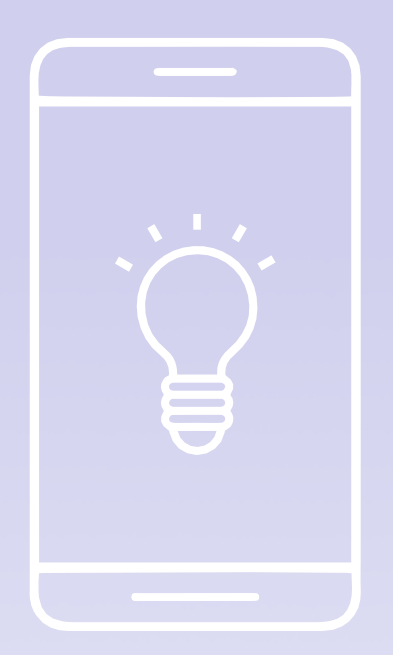

## ΜΑΥΤΟΝΙ

### МАҮТОNĬ 1. ПОДКЛЮЧЕНИЕ УМНЫХ ТРЕКОВЫХ СВЕТИЛЬНИКОВ ЕХІLІТҮ И АКСЕССУАРОВ К НИМ ПО ПРОТОКОЛУ BLUETOOTH MESH.

#### 1.1. ПОДКЛЮЧЕНИЕ УМНЫХ ТРЕКОВЫХ СВЕТИЛЬНИКОВ EXILITY К ПРИЛОЖЕНИЮ MAYTONI SMART ПО ПРОТОКОЛУ BLUETOOTH MESH.

1. С помощью QR-кода, установите и запустите мобильное приложение Maytoni Smart;

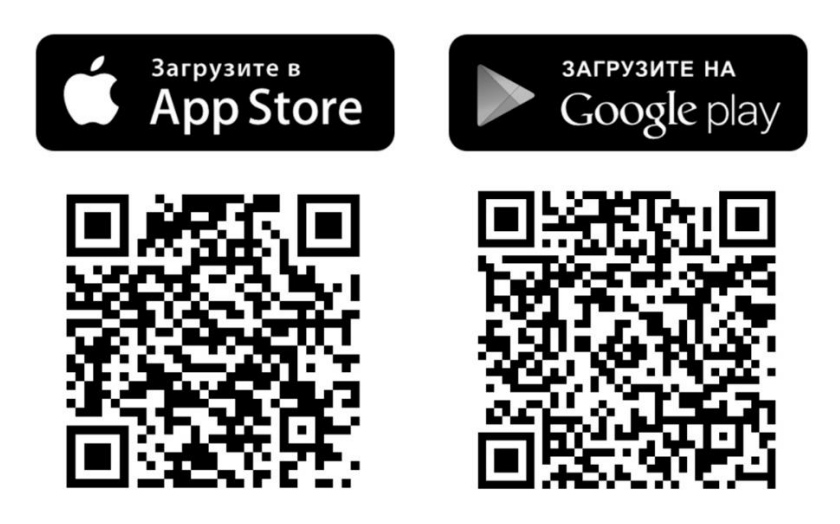

2. Создайте учетную запись, используя ваш адрес электронной почты (рис.1, 2);

3. После завершения регистрации включите электропитание и убедитесь, что умные трековые светильники Exility заморгали, что свидетельствует о переходе в режим сопряжения.

4. Добавьте ваши умные трековые светильники Exility в приложение Maytoni Smart (рис.3, 4);

| Рис.1                        | Рис.2                                                                                                    | Рис.3                                                     | Рис.4                                                                                                    |
|------------------------------|----------------------------------------------------------------------------------------------------|-----------------------------------------------------------|----------------------------------------------------------------------------------------------------|
|                              | Регистрация                                                                                                    | <b>O</b>                                                  | C Dobarna yczycierza 20                                                                                                    |
|                              | Errol                                                                                                    | Добавить устройство<br>Нажинта в тобы добавить устройство | Badawrs saywya                                                                                                    |
|                              | Hord Agenes a Distortional selectionality and a selection of the selection of the sele | Towan                                                     | · · · · · · · · · · · · · · · · · · ·                                                                                                    |
|                              | theory wave approximate long.                                                                                                    | (Rolasers proprietae                                      | Territoria<br>Territoria<br>Territoria |
|                              |                                                                                                    |                                                           | tanan ()<br>Internet                                                                                                    |
| Brig c schomobilismen        |                                                                                                    |                                                           | 1 mm                                                                                                    |
| Содать некую учатного запась |                                                                                                    |                                                           | Annual Annual Annual Annual                                                                                                    |
|                              |                                                                                                    | Ann Description Statement                                 | bases (11)                                                                                                    |
|                              |                                                                                                    |                                                           | tgiannin<br>Dannen Sannit                                                                                                    |

**Применение сценариев для работы устройства:** после завершения процесса добавления устройства, назовите его, привяжите к определенному помещению вашего дома и настройте его работу, используя вкладку «Создать сценарии» приложения Maytoni Smart. Применяйте и настраивайте сценарии, исходя из ваших потребностей и задач (рис.5).

Расширенные настройки приложения: перейдя во вкладку «Профиль» в главном меню приложения Maytoni Smart, вы сможете персонализировать свою учетную запись, привязать ее к голосовым ассистентам для еще более гибкого управления вашими «умными» устройствами. Добавляйте членов своей семьи в друзья и передавайте им свои настройки для возможности управления освещения с других устройств (рис.6).

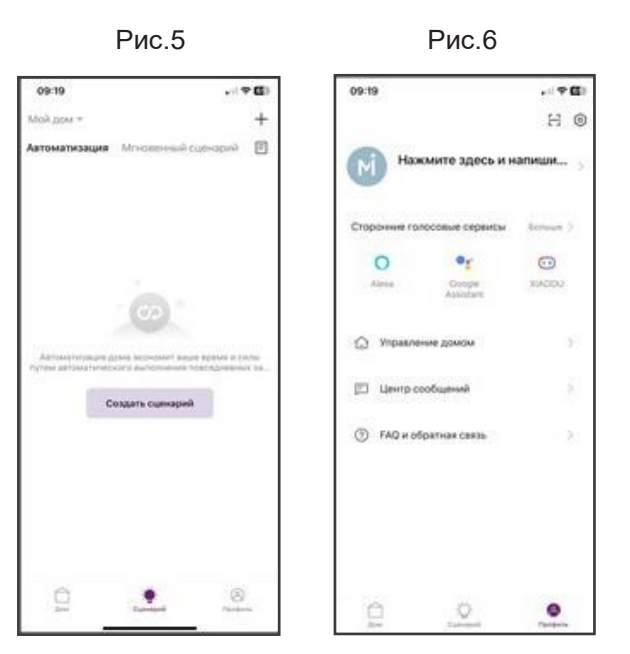

#### 1.2. ПОДКЛЮЧЕНИЕ ПУЛЬТА УПРАВЛЕНИЯ DRC034-B К ТРЕКОВЫМ УМНЫМ СВЕТИЛЬНИКАМ EXILITY ЧЕРЕЗ ПРИЛОЖЕНИЕ MAYTONI SMART ПО ПРОТОКОЛУ BLUETOOTH MESH.

- Установите и зарегистрируйтесь в мобильном приложении Maytoni Smart (см. рис.1, 2 в разделе «Подключение умных трековых светильников Exility к приложению Maytoni Smart по протоколу Bluetooth Mesh»);
- 2. Установите умные трековые светильники Exility в шинопровод и подайте электропитание;
- 3. Используйте интерфейс приложения Maytoni Smart, чтобы привязать пульт к

трековой системе освещения. Зажмите одновременно кнопки On и Off до того момента, как индикатор срабатывания не начнет мигать. После этого запустите процесс сопряжения устройства с системой в приложении в автоматическом режиме (см. инструкцию на пульт DRC034-B);

4. Настраивайте и управляйте вашей трековой системой с помощью пульта (см. инструкцию на пульт DRC034-B).

#### 1.3. ПОДКЛЮЧЕНИЕ ПАНЕЛИ УПРАВЛЕНИЯ DRC034-8-B/W К ТРЕ-КОВЫМ УМНЫМ СВЕТИЛЬНИКАМ EXILITY ЧЕРЕЗ ПРИЛОЖЕНИЕ MAYTONI SMART ПО ПРОТОКОЛУ BLUETOOTH MESH.

- Установите и зарегистрируйтесь в мобильном приложении Maytoni Smart (см. рис.1, 2 в разделе «Подключение умных трековых светильников Exility к приложению Maytoni Smart по протоколу Bluetooth Mesh»);
- 2. Установите умные трековые светильники Exility в шинопровод и подайте электропитание;
- Зажмите на панели вместе две кнопки "Диммирование", синий индикатор посередине панели должен начать быстро мигать (режим сопряжения включен). В меню приложения нажмите "Добавить устройство", через короткое время устройство будет добавлено и готово к использованию (см. инструкцию на панель DRC034-8-B/W);
- 4. Настраивайте и управляйте вашей трековой системой с помощью панели (см. инструкцию на панель DRC034-8-B/W).

#### 1.4. НАСТРОЙКА И ПОДКЛЮЧЕНИЕ ЦЕНТРА УПРАВЛЕНИЯ УМНЫМ ДОМОМ МАҮТОNI SMART HUB\* (АРТ. MD-TRA034-W) И ПОДКЛЮЧЕНИЕ УМНЫХ ТРЕКОВЫХ СВЕТИЛЬНИКОВ EXILITY ПО ПРОТОКОЛУ BLUETOOTH MESH.

- Установите и зарегистрируйтесь в мобильном приложении Maytoni Smart (см. рис.1, 2 в разделе «Подключение умных трековых светильников Exility к приложению Maytoni Smart по протоколу Bluetooth Mesh»);
- 2. Установите умные трековые светильники Exility в шинопровод и подайте электропитание;
- 3. Добавьте ваши умные трековые светильники Exility в приложение Maytoni

# μαυτονί

Smart (см. рис.3, 4 в разделе «Подключение умных трековых светильников Exility к приложению Maytoni Smart по протоколу Bluetooth Mesh»);

- 4. Добавьте Maytoni Smart Hub в приложение Maytoni Smart (см. инструкцию на Maytoni Smart Hub, арт. MD-TRA034-W);
- 5. Настраивайте и управляйте вашей трековой системой с помощью приложения Maytoni Smart и вашего голосового ассистента.

Внимание! Обязательно убедитесь, что на вашем мобильном телефоне включен Bluetooth и мобильный телефон подключен к WI-FI сети, которая работает на частоте 2.4 ГГц. Если вы хотите подключить к умным трековым светильникам Exility пульт управления DRC034-B или панель управления DRC034-8-B/W, а также добавить эти светильники в Maytoni Smart Hub для подключения к голосовому ассистенту, то сначала добавьте эти светильники в Maytoni Smart Hub, а уже потом подключите к ним пульт или панель управления через приложение Maytoni Smart. Пульт управления DRC034-B и панель управления DRC034-8-B/W добавлять в Maytoni Smart Hub, арт. MD-TRA034-W не нужно.

#### 2. ПОДКЛЮЧЕНИЕ УМНЫХ ТРЕКОВЫХ СВЕТИЛЬНИКОВ EXILITY И АКСЕССУАРОВ К НИМ ПО ПРОТОКОЛУ ZIGBEE.

#### 2.1. ПОДКЛЮЧЕНИЕ УМНЫХ ТРЕКОВЫХ СВЕТИЛЬНИКОВ EXILITY И ЦЕНТРА УПРАВЛЕНИЯ УМНЫМ ДОМОМ MAYTONI SMART HUB (APT. MD-TRA034-W) ПО ПРОТОКОЛУ ZIGBEE.

- 1. Установите и зарегистрируйтесь в мобильном приложении Maytoni Smart (см. рис.1, 2 в разделе «Подключение умных трековых светильников Exility к приложению Maytoni Smart по протоколу Bluetooth Mesh»);
- 2. Подключите Maytoni Smart Hub к электрической сети и добавьте его в приложение Maytoni Smart (см. инструкцию на Maytoni Smart Hub, арт. MD-TRA034-W);
- 3. Установите умные трековые светильники Exility Zigbee в шинопровод и подайте на них электропитание. Убедитесь, что светильники заморгали, что

свидетельствует о переходе в режим сопряжения;

- Добавьте умные трековые светильники Exility Zigbee в приложение Maytoni Smart (см. рис.3, 4 в разделе «Подключение умных трековых светильников Exility к приложению Maytoni Smart по протоколу Bluetooth Mesh»);
- 5. В приложении Maytoni Smart добавьте умные трековые светильники Exility Zigbee в Maytoni Smart Hub (см. инструкцию на Maytoni Smart Hub, арт. MD-TRA034-W);
- 6. Настраивайте и управляйте вашей трековой системой с помощью приложения Maytoni Smart и вашего голосового ассистента.

Внимание! При подключении умных трековых светильников Exility Zigbee к приложению Maytoni Smart, обязательно убедитесь, что на вашем мобильном телефоне включен Bluetooth и мобильный телефон подключен к WI-FI сети, которая работает на частоте 2.4 ГГц. Для того, чтобы добавить умные трековые светильники Exility Zigbee в приложение Maytoni Smart сначала необходимо добавить в приложение Maytoni Smart Hub, арт. MD-TRA034-W.

### 3. ПОДКЛЮЧЕНИЕ УМНЫХ ТРЕКОВЫХ СВЕТИЛЬНИКОВ EXILITY И АКСЕССУАРОВ К НИМ ПО ПРОТОКОЛУ DALI.

#### 3.1. ПОДКЛЮЧЕНИЕ УМНЫХ ТРЕКОВЫХ СВЕТИЛЬНИКОВ EXILITY ПО ПРОТОКОЛУ DALI.

- Подключите провода шины DALI к желтому и зеленому проводу ввода питания Exility (арт. TRA034B-42B) или используйте встраиваемые блоки питания DALI TRA034DR-100/200W-DD (см. инструкцию к блокам питания DALI и раздел 13, пункт 13.6 инструкции трековой системы Exility);
- 2. Вставьте ввод питания TRA034B-42B и светильники Exility DALI в шинопровод до щелчка;
- 3. Подключите мастер-контроллер DALI к электропитанию и к шине DALI. Подайте электропитание. (см. инструкцию к мастер-контроллеру DALI);
- 4. С помощью мастер-контроллера DALI раздайте адреса умным светильникам Exility DALI и настройте их согласно вашим требованиям (см. инструкцию к мастер-контроллеру DALI).

Внимание! Встраиваемые источники питания TRX034DR4-100/TRX034DR4-200 нельзя использовать для подключения светильников DALI, так как эти источники питания не имеют дополнительных контактов для подключения цифрового

# μαυτονί

протокола DALI. Для подключения цифрового протокола DALI с использованием ввода питания необходимо использовать выносные блоки питания TRX004DR.

## 4. ТЕХНИКА БЕЗОПАСНОСТИ

- 1.Все монтажные и демонтажные работы проводить только при обесточенной сети;
- Запрещена эксплуатация системы без источника питания. Не допускается подключение шинопровода напрямую в сеть переменного тока 230 В/50 Гц
  это приведет к выходу из строя коннектора и светильников;
- 3. При формировании трековой системы не превышать более 80% от общей номинальной мощности источника питания;
- 4. Запрещается эксплуатация изделия с поврежденным корпусом и с поврежденной изоляцией питающего кабеля;
- 5. Изделие предназначено только для эксплуатации внутри помещений;
- Запрещается использовать изделие в помещениях с повышенной влажностью и с высоким содержанием пыли или аэрозольных частиц в воздухе;
- 7.Уход за изделием проводить сухой мягкой тканью при выключенном питании сети. Не использовать химически агрессивные чистящие средства.

## 5. ХРАНЕНИЕ

Хранение товара производится в упаковке и в помещении при отсутствии агрессивной среды. Температура хранения в диапазоне от -20°C до +70°C и относительной влажности воздуха не более 95%. Не допускается прямое воздействие влаги.

## 6. ТРАНСПОРТИРОВКА

Изделие в упаковке пригодно для транспортировки морским, железнодорожным, автомобильным и авиационным транспортом.

## 7. УТИЛИЗАЦИЯ

Изделие в своей конструкции не содержит токсичных и химически опасных соединений, поэтому подлежит правилам утилизации твердых бытовых отходов.

### 8. СЕРТИФИКАЦИЯ

Все компоненты системы при соблюдении всех правил, указанных в инструкции являются безопасными в эксплуатации и соответствуют всем требованиям технического регламента Таможенного Союза: 004/2011.

### 9. ГАРАНТИЙНЫЕ ОБЯЗАТЕЛЬСТВА

Гарантия на изделие составляет 24 месяца со дня продажи, дата устанавливается на основании документов, устанавливающих факт продажи.

Гарантийное обслуживание производится при условии, что возникшая неисправность связана с дефектом, связанным с производством изделия, а также при условии соблюдения всех правил эксплуатации, транспортировки и хранения, приведенных в данной инструкции.

Гарантия не действительна в случаях: если изделие использовалось в целях, не соответствующих его прямому назначению; дефект возник после передачи товара потребителю и вызван неправильным или небрежным обращением, не соблюдением требований, приведенных в данной инструкции. А также в случа- ях воздействия непреодолимых сил, в т. ч.: пожара, наводнения, высоковольтных разрядов и др. стихийных бедствий, несчастных случаев и умышленных действий третьих лиц, повлекших неисправность изделия.

### 10. ИЗГОТОВИТЕЛЬ

Майтони ГмбХ, 98, Фельдстиге, Мюнстер, Германия, 48161

### 11. ИМПОРТЕР

ООО «ФАКЕЛ», 117485, Россия, г. Москва, вн. тер. г. муниципальный округ Коньково, ул. Обручева, д. 30/1, стр. 1 www.maytoni.ru Разработано в Германии. Сделано в Китае. Срок годности не ограничен.